## Das Helios-Abstimmungssystem.

## Wie wird abgestimmt?

! Bitte verwenden Sie die Browser Firefox, Chrome, Chromium unter Windows / Linux.! Unter MAC-OS nutzen Sie bitte den Browser Safari.

Sie werden per Mail zu der Abstimmung eingeladen.

In der Mail finden Sie eine URL zur Abstimmung und Ihre persönlichen Zugangsdaten.

| From ITSC @wiwinf.uni-due.de>                                                                                                    |  |  |
|----------------------------------------------------------------------------------------------------|--|--|
| Subject Vote: Beispiel 1                                                                                                    |  |  |
| To MR2 @wiwinf.uni-due.de>                                                                                                    |  |  |
| Dear MR2,                                                                                                    |  |  |
| Information fuer die Abstimmenden                                                                                                    |  |  |
| Election URL: <a href="https://wiwinf.uni-due.de/helios/e/beispiel-1/vote">https://wiwinf.uni-due.de/helios/e/beispiel-1/vote</a><br>Election Fingerprint: N4YoQXgVybyd6uC3K6JUh2BkZHocXFM/vgmF5KULIrI |  |  |
| Your voter ID: MR2<br>Your password: dcntP                                                                                                    |  |  |
| Helios                                                                                                    |  |  |

Klicken Sie auf den link und melden Sie sich mit Ihren Zugangsdaten an.

| Helios Voting Help! |                                                                                                    |
|---------------------|----------------------------------------------------------------------------------------------------|
|                     | Private Election - Please Log In                                                                                                    |
|                     | This election, with fingerprint N4Yo0XgVybyd6uC3K6JUh2BkZHocXFM/vgmF5KULIrI, is private, and can only be viewed by eligible voters.<br>Please provide the voter ID and password you received by email. |
|                     | Voter ID: MR2                                                                                                    |
|                     | Password:                                                                                                    |
|                     | log in                                                                                                    |

Ihnen wird eine Übersicht über die nächsten Schritte gezeigt.

Mit "Start" beginnen Sie die Stimmabgabe.

| Helios Voting Booth                                                                                                    | [exit]       |
|----------------------------------------------------------------------------------------------------|--------------|
| Beispiel 1                                                                                                    |              |
|                                                                                                    |              |
| To cast a vote, you will be led through the following steps.<br>If you have not yet logged in, you will be asked to do so at the very end of the process. |              |
| 1. <b>Select</b> your preferred options.<br>You can easily navigate forwards and backwards.                                                               |              |
| 2. Review & Confirm your choices.                                                                                                    |              |
| Your choices are encrypted safely inside your browser, and you get a smart ballot tracker.                                                                |              |
| 3. Submit your encrypted ballot.                                                                                                    |              |
| You will be asked to log in to submit your encrypted ballot for tallying.                                                                                 |              |
| Start                                                                                                    |              |
| Election Fingerprint: N4YoQXgVybyd6uC3K6JUh2BkZHocXFM/vgmF5KULIrI                                                                                         | <u>help!</u> |

Nacheinander werden Ihnen die Fragen (hier nur eine) zur Abstimmung vorgelegt. Treffen Sie Ihre Wahl und gehen Sie mit "Proceed" zur nächsten Frage bzw. zum nächsten Schritt.

|                                                                         | Helio      | os Voting Booth | I          | [ <u>exit]</u> |
|-------------------------------------------------------------------------|------------|-----------------|------------|----------------|
|                                                                         |            | Beispiel '      | 1          |                |
|                                                                         |            | -               |            |                |
|                                                                         | (1) Select | (2) Review      | (3) Submit |                |
| Frage 1<br>#1 of 1 — vote for 1 to 1                                    |            |                 |            |                |
| □ ja<br>□ nein                                                          |            |                 |            |                |
| vielleicht                                                              |            |                 |            |                |
|                                                                         |            |                 |            | Proceed        |
| Election Fingerprint: N4YoQXgVybyd6uC3K6JUh2BkZHocXFM/vgmF5KULIrI help! |            |                 |            |                |

Jetzt sehen Sie eine Übersicht über Ihre Antworten und können sie bei Bedarf ändern.

| Helios Voting Booth                                                                                                    | [ <u>exit]</u>               |
|----------------------------------------------------------------------------------------------------|------------------------------|
| (1) Select (2) Review (3) Submit                                                                                                    |                              |
| Review your Ballot                                                                                                    | Audit [optional]             |
| Your ballot tracker is <b>TxaTqntE2vzi2XYwKraJlZLcVTIP0s4HCkg0woUD500</b> , and you can <u>print</u> it.<br>Once you click "Submit", the unencrypted version of your ballot will be destroyed, and only the encrypted version will be submitted to the Helios server. | ted version will remain. The |
| Submit this Vote!<br>Election Fingerprint: N4YoQXgVybyd6uC3K6JUh2BkZHocXFM/vgmF5KULIr:                                                                                                    | : <u>help!</u>               |

Bestätigen Sie dann mit "Submit this vote" Ihren "Wahlzettel".

Ihr Wahlzettel wird nun in Ihrem Browser verschlüsselt und...

...mit "CAST this ballot" übertragen Sie ihn an das Helios-System; das entspricht dem Einwurf in die Wahlurne..

Solange die Abstimmung geöffnet ist, können Sie die Wahl beliebig oft durchführen, nur die letzte Abgabe wird berücksichtigt.

| <b>e</b> | Helios Voting | Help!                                                                  |  |
|----------|---------------|------------------------------------------------------------------------|--|
|          |               | Submitting your vote for <b>Beispiel 1</b>                             |  |
|          |               | You are logged in as <u>MR2</u>                                        |  |
|          |               | CAST this ballot                                                       |  |
|          |               | You can cast as many ballots as you want.<br>Only the last one counts. |  |
|          |               | cancel                                                                 |  |
|          |               | If you cancel now, your ballot will NOT be recorded.                   |  |
|          |               | You can start the voting process over again, of course.                |  |
|          |               |                                                                        |  |

Die Annahme des "Wahlzettels" wird bestätigt. Sie erhalten die Bestätigung auch per Mail.

| Y | Helios Voting | Help! |                                                        |
|---|---------------|-------|--------------------------------------------------------|
|   |               |       | Beispiel 1 — Vote Successfully Cast!                   |
|   |               |       | Congratulations, your vote has been successfully cast! |
|   |               |       | Your smart ballot tracker is:                          |
|   |               |       | TxaTqntE2vzi2XYwKraJlZLcVTIP0s4HCkg0woUD500            |
|   |               |       | [ return to election info ]                            |

Während Ihrer Stimmabgabe werden auch die Stimmen der anderen Teilnehmer angenommen, das kann dauern...

Sobald alle Teilnehmer abgestimmt haben oder die Frist zur Stimmabgabe abgelaufen ist, schließt der Abstimmungsleiter die Abstimmung und veröffentlicht das Ergebnis.

Sie werden per Mail darüber informiert und können sich das Ergebnis durch Klick auf den link ansehen.

From ITS 💷 wiwinf.uni-due.de> 📩 Subject Tally Released - Beispiel 1 @wiwinf.uni-due.de> 🔶 To MR2 < Dear MR2, The tally for has been computed and released: https:// wiwinf.uni-due.de/helios/e/beispiel-1 Hier kommt das Ergebnis der Abstimmung Your smart ballot tracker in this election was: TxaTqntE2vzi2XYwKraJlZLcVTIP0s4HCkgOwoUD500 If you believe this tracker to be in error, please contact us. - -Helios

Falls Sie Ihren Browser zwischenzeitlich geschlossen haben, kann ein erneuter login notwendig sein. Verwenden Sie dabei die Anmeldedaten aus der Einladungs-Mail (s.o.).

| Hellos Vot | ing Help!              |                                                 |  |  |  |
|------------|------------------------|-------------------------------------------------|--|--|--|
| Beispiel 1 |                        |                                                 |  |  |  |
|            | private election cre   | private election created by O                   |  |  |  |
|            | Beschreibung der       | Beschreibung der Abstimmung                     |  |  |  |
|            |                        | questions (1)   voters & ballots   trustees (1) |  |  |  |
|            | This election is c     | omplete.                                        |  |  |  |
|            | Tally                  | Tally                                           |  |  |  |
|            | Question #1<br>Frage 1 |                                                 |  |  |  |
|            | ja                     | 0                                               |  |  |  |
|            | nein                   | 0                                               |  |  |  |
|            | vielleicht             | 1                                               |  |  |  |
|            | Audit Info             |                                                 |  |  |  |
|            |                        |                                                 |  |  |  |